## **CAMSOL – CONFIGURATION 3G-4G Rev 1**

- . Insertion Carte SIM (nano SIM)
  - Défaire les 4 vis à l'arrière de la caméra.
  - Sortir la caméra du boîtier
  - Insérez la carte SIM dans son logement (Voir ci dessous)

Carte SIM

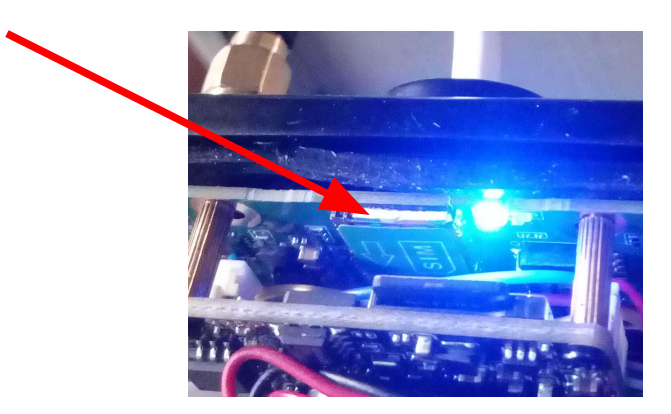

- Configuration 3G-4G
  - Connectez vous à la caméra en WIFI avec les codes qui vous ont été fournis
  - Ouvrez un navigateur WEB
  - Tapez l'adresse du routeur fournie (ex:192.168.100.1)
  - . Entrez le mot passe fourni
  - La page d'accueil arrive.

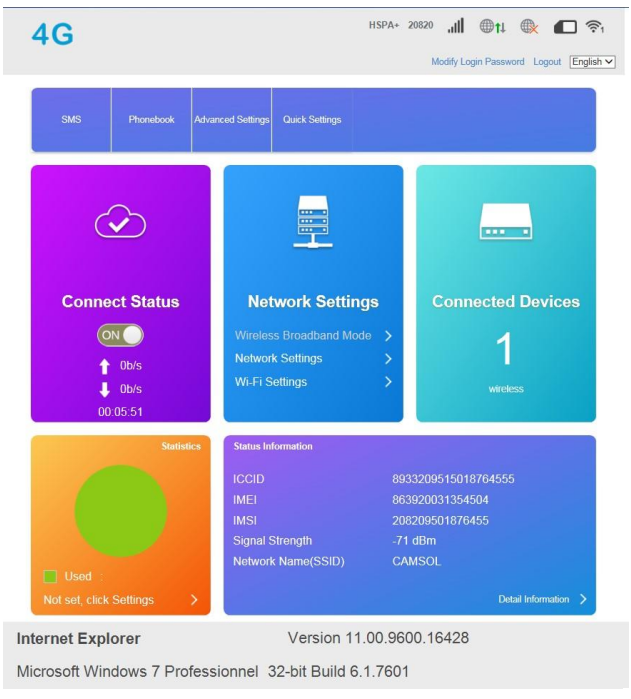

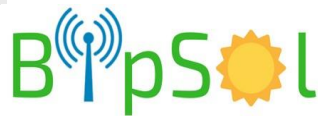

- . Cliquez sur « Network Settings »
- · La page « Connection Settings » apparaît
- . Cliquez sur « APN »
- Le modem est en mode « Auto », si il n'arrive pas à se connecter au réseau passer en mode « MANUAL ».

| <b>4G</b>                                                                                        |                                                                                                    | HSPA+ 20820 ,1 🕅 🌐 †4 😻 📶 🤶                                                                                                    | l.       |
|--------------------------------------------------------------------------------------------------|----------------------------------------------------------------------------------------------------|----------------------------------------------------------------------------------------------------|----------|
|                                                                                                  |                                                                                                    | Modify Login Password Logout English                                                                                                    | ~        |
| <                                                                                                |                                                                                                    | Connection Settings                                                                                                    |          |
| Connection                                                                                       | APN                                                                                                    |                                                                                                    |          |
| Connection mo                                                                                    | Current APN                                                                                                    | BOUYGUES ILL                                                                                                    |          |
| Network Select                                                                                   | tion Mode                                                                                                    | O Auto                                                                                                    |          |
| APN                                                                                              | Profile                                                                                                    | BOUYGUES ILL Add New                                                                                                    |          |
| VDN                                                                                              | PDP Type                                                                                                    | IPv4                                                                                                    |          |
| VPN                                                                                              | Profile Name *                                                                                                    | BOUYGUES ILL                                                                                                    |          |
|                                                                                                  | APN *                                                                                                    |                                                                                                    |          |
|                                                                                                  | Authentication                                                                                                    | CHAP                                                                                                    |          |
|                                                                                                  | User Name                                                                                                    |                                                                                                    |          |
|                                                                                                  | Password                                                                                                    |                                                                                                    |          |
|                                                                                                  | Dial No.                                                                                                    | *99#                                                                                                    |          |
|                                                                                                  |                                                                                                    | Apply                                                                                                    |          |
|                                                                                                  |                                                                                                    |                                                                                                    |          |
|                                                                                                  | 0                                                                                                    |                                                                                                    |          |
| Internet E                                                                                       | Explorer                                                                                                    | Version 11.00.9600.16428                                                                                                    |          |
| Internet E                                                                                       | Explorer Windows 7 Profes                                                                                                    | Version 11.00.9600.16428<br>sionnel 32-bit Build 6.1.7601                                                                                                    |          |
| Internet E<br>Microsoft                                                                          | Comparison     Comparison      Comparison     Comparison     Comparison | Version 11.00.9600.16428<br>sionnel 32-bit Build 6.1.7601                                                                                                    |          |
| Internet E<br>Microsoft                                                                          | Comparison     Comparison      Comparison     Comparison     Comparison | Version 11.00.9600.16428<br>sionnel 32-bit Build 6.1.7601                                                                                                    |          |
| Internet B<br>Microsoft                                                                          | Windows 7 Profes                                                                                                    | Version 11.00.9600.16428<br>sionnel 32-bit Build 6.1.7601<br>HSPA+ 20820 الله الله الله الله الله الله الله الل                                                                                                    | , C      |
| Internet B<br>Microsoft                                                                          | Windows 7 Profes                                                                                                    | Version 11.00.9600.16428<br>sisionnel 32-bit Build 6.1.7601<br>HsPA+ 20820 الله عنه الله الله الله الله الله الله الله ال                                                                                                    | )<br>Eng |
| Internet B<br>Microsoft                                                                          | Windows 7 Profes                                                                                                    | Version 11.00.9600.16428<br>sisionnel 32-bit Build 6.1.7601<br>HSPA+ 20820 III @tl @ (<br>Modify Login Password Logout<br>Connection Settings                                                                                                    | D '      |
| Internet B<br>Microsoft                                                                          | Windows 7 Profes                                                                                                    | Version 11.00.9600.16428<br>isionnel 32-bit Build 6.1.7601<br>HSPA+ 20820 ,III @11 & C<br>Modify Login Password Logout<br>Connection Settings                                                                                                    | D '      |
| Internet I<br>Microsoft                                                                          | Connection Mode                                                                                                    | Version 11.00.9600.16428<br>sionnel 32-bit Build 6.1.7601<br>HSPA+ 20820 الله عنه الله الله الله الله الله الله الله ال                                                                                                    | D '      |
| Internet I<br>Microsoft<br>4G                                                                    | Connection Mode     Connection Mode                                                                                                    | Version 11.00.9600.16428<br>sionnel 32-bit Build 6.1.7601<br>HSPA+ 20820 II Concetion Settings                                                                                                    | Eng      |
| Internet E<br>Microsoft<br>4 G<br>kection Mode                                                   | Connection Mode     Connection Mode                                                                                                    | Version 11.00.9600.16428<br>Isionnel 32-bit Build 6.1.7601<br>HSPA+ 20820 II @nt @ [] @nt @ [] []<br>Modify Login Password Logout<br>Connection Settings<br>@ Automatic    Manual<br>[] Check here, you can connect to internet in the roaming status. | D ·      |
| Internet E<br>Microsoft<br>4 G<br>cont Selection<br>APN                                          | Connection Mode     Connection Mode                                                                                                    | Version 11.00.9600.16428<br>sionnel 32-bit Build 6.1.7601<br>MSPA+ 20820 M C L Connection Settings<br>Connection Settings<br>Automatic Manual<br>Check here, you can connect to internet in the roaming status.                                        | D ·      |
| Internet E<br>Microsoft                                                                          | Connection Mode     Connection Mode     Connection Mode                                                                                                    | Version 11.00.9600.16428<br>sionnel 32-bit Build 6.1.7601<br>MSPA+ 20820 M C to C<br>Modify Login Password Logou<br>Connection Settings<br>Automatic Manual<br>Check here, you can connect to internet in the roaming status.                          | pply     |
| Internet E<br>Microsoft<br>4G<br>c<br>mection Mode<br>vork Selection<br>APN<br>VPN<br>Ernet Expl | Image: Connection Mode         Connection Mode         Connection Mode         Image: Connection Mode         Image: Connection Mode         Image: Connection Mode         Image: Connection Mode         Image: Connection Mode         Image: Connection Mode         Image: Connection Mode         Image: Connection Mode         Image: Connection Mode         Image: Connection Mode                                                                                                    | Version 11.00.9600.16428<br>Isionnel 32-bit Build 6.1.7601<br>HSPA+ 20820 II @p1 & (*) (*)<br>Modify Login Password Logou<br>Connection Settings<br>Automatic Manual<br>Check here, you can connect to internet in the roaming status.                 | Pply     |

- En mode « MANUAL » créer un nouveau profil et entrez les paramètres de votre réseau.
- Le modem est configuré
- Ensuite vérifier que la DMZ est activée sur l'adresse de la caméra (fiche de configuration)
- . Revenir à la page d'accueil

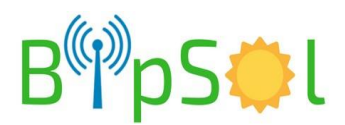

- Ouvrez le menu « Advanced settings ».Puis cliquer Firewall
- Puis DMZ

| 4G                                                      | HSPA+ 20820 , III I I I I I I I I I I I I I I I I |  |  |  |  |
|---------------------------------------------------------|---------------------------------------------------|--|--|--|--|
| <                                                       | DMZ Settings                                      |  |  |  |  |
| DMZ Settings                                            | Enable     O Disable                              |  |  |  |  |
| IP Address *                                            | 192.168.100.102                                   |  |  |  |  |
|                                                         | Apply                                             |  |  |  |  |
| 0                                                       |                                                   |  |  |  |  |
| Internet Explorer                                       | Version 11.00.9600.16428                          |  |  |  |  |
| Microsoft Windows 7 Professionnel 32-bit Build 6.1.7601 |                                                   |  |  |  |  |

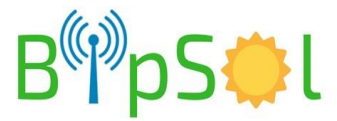